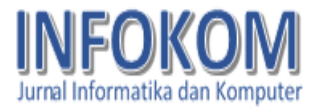

# PERANCANGAN SISTEM INFORMASI PEMBUATAN SURAT KELUAR BERBASIS VB .NET DAN MS. ACCESS DI KANTOR DESA KARYASARI

<sup>1</sup>Siti Nurazizah Sulaemani, <sup>2</sup>Ahmad Anas <sup>1,2</sup>Program Studi Teknik Informatika <sup>1,2</sup>STMIK Pamitran, Karawang E-mail: <sup>1</sup>azizah7498@gmail.com, <sup>2</sup>ahmad.anas87@gmail.com

#### ABSTRACT

Technological developments in 2022 are increasing rapidly in various institutions and the wider community, this can improve the performance of employees in terms of time and efficiency, especially in the use of a computer device. At the Karyasari village office, Rengasdengklok district, Karawang district, who is in charge of making outgoing letters, already using a computerized system, but it is still done by typing manually so that it often experiences errors in inputting words and inefficient processing time. In addition, the management of outgoing mail reports is also less than optimal. From the occurrence of these errors lead to wastage. Therefore, from all these problems, a Visual Basic .NET and Microsoft Access-based system will be designed that will facilitate employees in making outgoing letters and a system that can manage citizen's data properly. The research method that will be used is the Waterfall method in order to make the system simple and work sequentially, so that the system can be well organized. With the application for making outgoing letters, it is hoped that it can help reduce the existing risks.

Keywords: outgoing letters, waterfall, Visual Basic .NET

#### ABSTRAK

Perkembangan teknologi tahun 2022 meningkat pesat di berbagai lembaga maupun masyarakat luas, hal tersebut dapat meningkatkan kinerja para pegawai dalam hal waktu dan efisiensi, terutama dalam penggunaan sebuah perangkat komputer. Di kantor desa Karyasari kecamatan Rengasdengklok kabupaten Karawang yang bertugas dalam pembuatan surat keluar sudah menggunakan sistem komputerisasi, tetapi masih dilakukan dengan pengetikkan secara manual sehingga sering mengalami kesalahan dalam penginputan kata dan waktu pengerjaan yang kurang efisien. Selain itu pengelolaan laporan surat keluar juga kurang maksimal. Dari terjadinya kesalahan tersebut menyebabkan pemborosan. Oleh karena itu, dari semua permasalahan tersebut akan dirancang sebuah sistem berbasis *Visual Basic .NET* dan *Microsoft Access* yang akan memudahkan pegawai dalam pembuatan surat keluar dan sistem yang dapat mengelola data warga dengan baik. Metode penelitian yang akan digunakan adalah metode *Waterfall* agar membuat sistem menjadi sederhana dan dikerjakan secara berurutan, sehingga sistem dapat terorganisir dengan baik. Dengan adanya aplikasi pembuatan surat keluar ini diharapkan dapat membuatu mengurangi resiko yang ada.

Kata kunci: surat keluar, waterfall, Visual Basic .NET

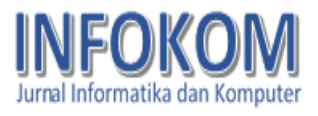

## PENDAHULUAN

Perkembangan IT di berbagai instansi masyarakat baik swasta maupun negeri kini mengalami peningkatan yang sangat cepat. Salah satunya dapat membantu dalam menyelesaikan pekerjaan-pekerjaan dengan cepat khususnya dalam proses pengolahan data. Selain itu, penerapan teknologi informasi mampu melakukan pengolahan data secara tepat, cepat dan akurat sehingga dapat terhindar dari segala bentuk kesalahan, baik kesalahan sistem atau kesalahan sumber daya manusia.

Dalam pembuatan surat keluar di kantor desa Karyasari kecamatan Rengasdengklok kabupaten Karawang sudah menggunakan sistem komputerisasi, tetapi masih dilakukan dengan pengetikan secara manual menggunakan aplikasi microsoft word, dan dalam pelaksanaan masih mengalami kesalahan dalam penginputan kata dan data warga, sehingga menyebabkan waktu pengerjaan yang kurang efisien. Selain itu pengelolaan laporan surat keluar juga kurang maksimal. Dari uraian masalah tersebut dapat kita pahami bahwa pembuatan surat keluar dengan cara pengetikan manual masih mempunyai banyak kekurangan dan dapat diatasi dengan mendesain suatu sistem informasi pembuatan surat keluar desa Karyasari dengan menggunakan microsoft access sebagai perangkat lunak yang menawarkan kemudahan dalam proses pembuatan aplikasi database.

## **KAJIAN TEORI**

#### a. Sistem Informasi

Pengertian sistem informasi menurut Robert A. Leitch & K. Roscoe Davis, "Sistem informasi adalah suatu sistem didalam suatu organisasi yang mempertemukan kebutuhan pengolahan transaksi harian, mendukung operasi bersifat manajerial dan kegiatan strategistrategi dari suatu organisasi dan menyediakan pihak luar tertentu laporan-laporan dengan yang diperlukan" (Solihin & Nusa, 2017).

## b. Microsoft Visual Basic

Microsoft Visual Basic adalah bahasa pemrograman berbasis pada objek yang cukup populer dan mudah untuk dipelajari, dapat membuat program dengan aplikasi GUI, atau program yang memungkinkan pengguna komputer dapat berkomunikasi mengunakan media grafik atau Gambar dengan komputer. Program ini mudah digunakan untuk pemograman berbasis dengan dekstop mengkombinasikan dengan microsoft access.

## c. Visual Basic .NET

*Visual Basic.NET* adalah *Visual Basic* yang direkayasa kembali untuk digunakan pada *platform* .NET sehingga aplikasi yang

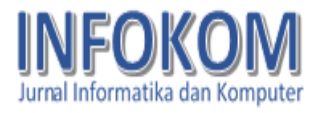

dibuat menggunakan Visual Basic .NET dapat berjalan pada sistem komputer apapun, dan dapat mengambil data dari server dengan tipe apapun asalkan terinstal .NET Framework.

## d. Basis data

Basis data adalah mekanisme yang digunakan untuk menyimpan informasi atau data. Dengan basis data, pengguna dapat menyimpan data secara terorganisasi. Setelah data disimpan, informasi harus mudah diambil (Stephens dan plew, 2000).

### e. Microsoft access

Microsoft access adalah sebuah software yang dapat mengolah database yang bisa beroperasi di dalam sistem windows. Microsoft access adalah salah satu dari sebuah produk yang dikembangkan oleh Microsoft, produk tersebut bernama Office. Dalam mengolah database, Access memiliki sarana yang dapat membantu pekerjaan pengguna.

# f. Unified modelling language (UML)

*Unified modelling language* (*UML*) ialah suatu bahasa pemograman yang merupakan standar untuk menyusun dan menyimpan sistem *software*.

#### **METODE PENELITIAN**

Metode penelitian yang penulis pakai untuk membentuk sistem ini ialah metode waterfall. Metode waterfall ialah metode model klasik yang simpel dengan arus yang linear. Keluaran dari setiap tahap pengerjaan adalah masukan untuk tahap selanjutnya. Metode ini dilakukan dengan pendekatan yang sistematis, mulai dari tahap kebutuhan sistem lalu menuju ke tahap analisis, desain, coding, testing / verification, dan maintenance. Langkah demi langkah yang dilakukan harus diselesaikan satu per satu (tidak dapat meloncat ke tahap berikutnya) dan berjalan secara berurutan, oleh karena itu di sebut waterfall (Air Terjun). Ian Sommerville (2011) menjelaskan bahwa ada lima tahapan pada Metode Waterfall, yakni Requirements Analysis and Definition, Sytem and Software Design, *Implementation* Unit and Testing, Integration and System Testing, dan Operation and Maintenance.

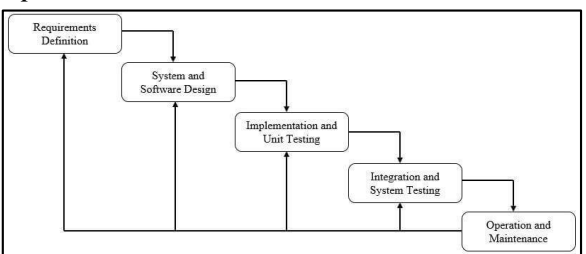

Gambar 1. Tahapan Metode Waterfall

Metode *Waterfall* membuat sistem menjadi sederhana, kualitas yang dihasilkan akan baik karena dikerjakan secara berurutan, sehingga sistem dapat terorganisir dengan baik.

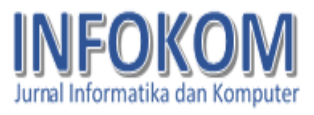

# HASIL DAN PEMBAHASAN

Berdasarkan metode yang digunakan, tahapan pembuatan sistem sistem informasi yang akan dirancang sebagai berikut.

1) Requirements Analysis

Sebelum melakukan perancangan, penulis harus mengetahui dan bagaimana informasi memahami kebutuhan penggguna terhadap sistem. Metode pengumpulan informasi ini dapat diperoleh dengan berbagai macam cara diantaranya, wawancara, observasi, dan survei. Dari masalah ada. penulis melakukan yang wawancara dengan kepala desa dan mengenai staff apa saja yang dibutuhkan untuk merancang sistem pembuatan surat keluar dan alur pembukuan surat keluar yang sedang digunakan.

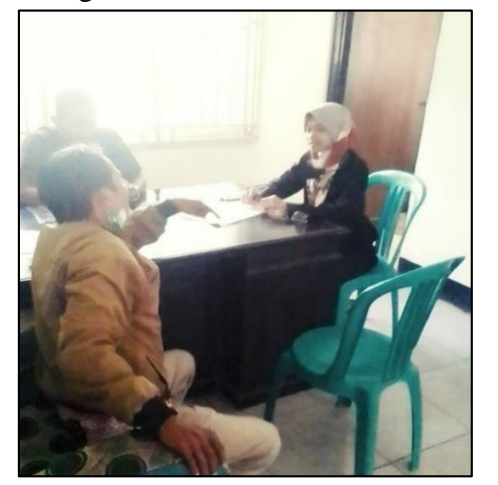

Gambar 2. Wawancara Dengan Kepala Desa dan Staff Desa

Kemudian dapat dilakukan survei perangkat yang digunakan di kantor desa Karyasari bersama staff desa. Dan hasil dari survei menunjukkan bahwa spesifikasi perangkat yang ada telah sesuai dengan kebutuhan penulis untuk merancang sistem informasi pembuatan surat keluar berbasis *Visual Basic .NET*.

Dapat disimpulkan bahwa berdasarkan masalah vang ada. kantor desa Karyasari memang sangat membutukan sistem yang dapat membantu staff untuk membuat surat keluar agar kesalahan meminimalisir dalam penulisan isi surat maupun penulisan data warga dalam surat tersebut, juga membutuhkan sistem basis data yang aman untuk menyimpan data warga agar dapat dilakukan pemeliharaan data warga dengan baik.

2) System And Software Design

Informasi spesifikasi mengenai kebutuhan dari tahap Requirement Analysis selanjutnya di analisa pada untuk tahap kemudian ini diimplementasikan pada desain pembuatan. Perancangan desain dilakukan dengan tujuan membantu memberikan gambaran lengkap mengenai apa yang harus dikerjakan. Tahap ini juga akan membantu penulis untuk menyiapkan kebutuhan hardware dalam pembuatan arsitektur sistem perangkat lunak yang akan dibuat secara keseluruhan. Pada tahap ini penulis menggunakan Use Case Diagram. Berikut adalah hasil rancangannya.

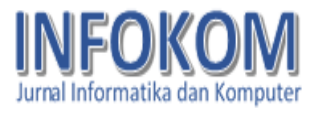

# A. Aktor

- 1. Admin
  - a. Melakukan login
  - b. Akses lupa password
  - c. Dapat melakukan *approve* dan *disapprove* pada tahap registrasi akun *user*
  - d. Dapat merubah data pribadi seperti password, username dan email
  - e. Dapat mengelola data daftar user
  - f. Dapat mengelola data warga yang mencakup eksekusi perintah *create*, *read*, *update* dan *delete*
  - g. Dapat melihat riwayat pembuatan surat
  - h. Dapat membuat dan mencetak surat keluar.
  - 2. User
  - a. Melakukan *login*
  - b. Akses lupa password
  - c. Dapat merubah data pribadi seperti password, username dan email
  - d. Dapat mengelola data warga yang mencakup eksekusi perintah *create*, *read*, *update* dan *delete*
  - e. Dapat melihat riwayat pembuatan surat
  - f. Dapat membuat dan mencetak surat keluar.

### B. Deskripsi Use Case

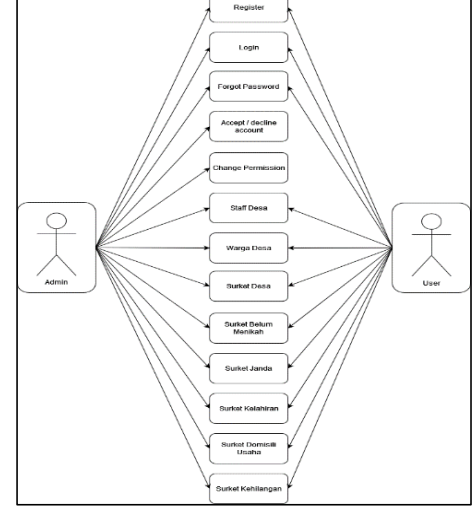

Gambar 3. Diagram Use Case

- Berdasarkan tiap-tiap bagian pada sistem, dapat dideskripsikan sebagai berikut.
- 1. Register

Pada bagian *Register* ini orang yang hendak menggunakan aplikasi harus membuat akun dan memilih posisi sesuai keperluan (admin/*user*), namun setelah akun telah berhasil tersimpan pada basis data, akun tidak dapat langsung digunakan karena harus menunggu *accept* dari Admin.

2. Login

Akun yang telah mendapatkan *accept* oleh admin, maka pengguna sudah dapat menggunakan aplikasi sesuai dengan posisi yang telah didaftarkan pada halaman *register*.

3. Forgot Password

Halaman *forgot password* atau halaman lupa kata sandi merupakan halaman untuk meminta kepada sistem agar mengirimkan kata sandi berdasarkan *username* dan *email* yang telah terdaftar.

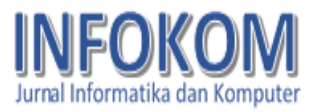

### 4. Accept/decline account

Fitur Accept/decline account adalah fitur untuk melihat pengajuan pembuatan akun baru dan hanya admin saja yang dapat menyetujui (accept) atau menolak (decline) permintaan akun yang ada pada daftar fitur ini.

5. Change permission

Fitur ini berfungsi untuk mengubah access level dan menghapus akun yang telah tidak terpakai guna melindungi sistem dari para pengguna yang sudah tidak memiliki kepentingan pada sistem.

6. Halaman Staff Desa

Pada halaman ini pengguna dapat mengelola daftar staff desa yang akan bertanggung jawab atas pembuatan surat, nama staff yang dipilih akan tercantum pada bagian tanda tangan di akhir surat yang akan dibuat.

7. Halaman Warga Desa

Pada halaman ini pengguna dapat melihat dan mengelola data warga disesuaikan dengan data yang ada. Halaman ini juga berfungsi untuk mengetahui jumlah warga yang ada.

8. Halaman Surat Desa

Halaman ini berfungsi untuk mengelola surat keterangan desa. Di halaman ini pengguna dapat melihat riwayat surat yang telah dibuat sebelumnya, dan pengguna dapat membuat surat desa sesuai dengan kepentingan warga yang meminta surat tersebut dengan cara klik "*input* baru" di pojok kiri atas pada layar, kemudian akan muncul halaman dengan desain yang di sesuaikan dengan isi surat yang dibutuhkan, kemudian pengguna dapat mengisi data warga secara mudah dengan klik tombol "Ambil Data Warga" lalu cari data warga yang bersangkutan kemudian klik kanan dan pilih "Pilih & Terapkan", maka data warga yang telah dipilih akan otomatis terisi di surat. Kemudian pengguna dapat memilih siapa yang berhak untuk tanda tangan pada surat tersebut dengan cara klik tombol "Ambil Data Staff" lalu pilih data staff kemudian klik kanan dan pilih "Pilih & Terapkan", maka data staff yang telah dipilih otomatis terisi di bagian tanda tangan pada surat. Pada halaman ini pengguna juga dapat merubah data warga dan data staff dengan cepat.

9. Halaman Surket Belum Menikah

Halaman ini berfungsi untuk mengelola surat keterangan khusus Surat Keterangan Belum Menikah. Di halaman ini pengguna dapat melihat riwayat surat telah dibuat yang sebelumnya, dan pengguna dapat membuat surat keterangan belum menikah dengan cara klik "input baru" di pojok kiri atas pada layar, kemudian akan muncul halaman dengan desain yang telah di sesuaikan. kemudian pengguna dapat mengisi data warga secara mudah dengan klik tombol "Ambil Data Warga" lalu cari data warga yang bersangkutan kemudian klik kanan dan pilih "Pilih & Terapkan", maka data warga yang telah dipilih akan otomatis terisi di surat. Kemudian pengguna dapat memilih siapa yang berhak untuk tanda tangan

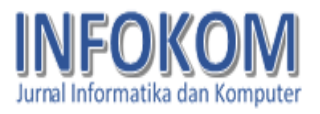

pada surat tersebut dengan cara klik tombol "Ambil Data Staff" lalu pilih data staff kemudian klik kanan dan pilih "Pilih & Terapkan", maka data staff yang telah dipilih otomatis terisi di bagian tanda tangan pada surat. Pada halaman ini pengguna juga dapat merubah data warga dan data staff dengan cepat.

10. Halaman Surket Janda

Halaman ini berfungsi untuk mengelola khusus surat keterangan Surat Keterangan Janda. Di halaman ini pengguna dapat melihat riwayat surat yang telah dibuat sebelumnya, dan pengguna dapat membuat surat keterangan janda dengan cara klik "input baru" di pojok kiri atas pada layar, kemudian akan muncul halaman dengan desain yang telah di sesuaikan. Kemudian pengguna dapat mengisi data warga secara mudah dengan klik tombol "Ambil Data Warga" lalu cari data yang bersangkutan warga kemudian klik kanan dan pilih "Pilih & Terapkan", maka data warga yang telah dipilih akan otomatis terisi di surat. Jika perkawinan status belum sesuai, pengguna dapat sesuaikan dengan cara klik "Ambil Data Warga" lalu cari data warga yang bersangkutan kemudian klik kanan dan pilih "Perubahan", lalu sesuaikan status perkawinannya. Kemudian pengguna dapat memilih siapa yang berhak untuk tanda tangan pada surat tersebut dengan cara klik tombol "Ambil Data Staff" lalu pilih data staff kemudian klik kanan dan pilih "Pilih & Terapkan", maka data staff yang telah dipilih otomatis terisi di bagian tanda tangan pada surat.

- 11. Halaman Surket Kelahiran
  - Halaman ini berfungsi untuk mengelola keterangan khusus surat Surat Keterangan Kelahiran. Di halaman ini pengguna dapat melihat riwayat surat yang telah dibuat sebelumnya, dan pengguna dapat membuat surat keterangan kelahiran dengan cara memasukkan data bayi secara manual sesuai dengan data yang ada, kemudian untuk data orang tua dapat dilakukan dengan cara klik tombol "Ambil Data Warga" lalu cari data warga yang bersangkutan kemudian klik kanan dan pilih "Pilih & Terapkan", maka data warga yang telah dipilih akan otomatis terisi sesuai dengan format surat. Kemudian pengguna dapat memilih siapa yang berhak untuk tanda tangan pada surat tersebut dengan cara klik tombol "Ambil Data Staff" lalu pilih data staff kemudian klik kanan dan pilih "Pilih & Terapkan", maka data staff yang telah dipilih otomatis terisi di bagian tanda tangan pada surat.
- 12. Halaman Surket Domisili Perusahaan

Halaman ini berfungsi untuk mengelola khusus surat keterangan Surat Keterangan Domisili Perusahaan. Di halaman ini pengguna dapat melihat riwayat surat yang telah dibuat sebelumnya, dan pengguna dapat membuat surat keterangan domisili perusahaan dengan cara klik "input baru" di pojok kiri atas pada layar, kemudian akan muncul halaman

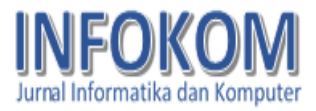

dengan desain yang telah di sesuaikan. Kemudian pengguna dapat mengisi data warga secara mudah dengan klik tombol "Ambil Data Warga" lalu cari warga bersangkutan data yang kemudian klik kanan dan pilih "Pilih & Terapkan", maka data warga yang telah dipilih akan otomatis terisi sesuai format surat. Kemudian pengguna dapat mengisi keterangan perusahaan sesuai dengan data yang ada. Kemudian pengguna dapat memilih siapa yang berhak untuk tanda tangan pada surat tersebut dengan cara klik tombol "Ambil Data Staff" lalu pilih data staff kemudian klik kanan dan pilih "Pilih & Terapkan", maka data staff yang telah dipilih otomatis terisi di bagian tanda tangan pada surat.

13. Halaman Surket Kehilangan

Halaman ini berfungsi untuk mengelola surat keterangan khusus Surat Keterangan Kehilangan. . Di halaman ini pengguna dapat melihat riwayat surat yang telah dibuat sebelumnya, dan pengguna dapat membuat surat keterangan kehilangan dengan cara klik "input baru" di pojok kiri atas pada layar, kemudian akan muncul halaman dengan desain yang telah di sesuaikan. Kemudian pengguna dapat mengisi data warga secara mudah dengan klik tombol "Ambil Data Warga" lalu cari data warga yang bersangkutan kemudian klik kanan dan pilih "Pilih & Terapkan", maka data warga yang telah dipilih akan otomatis terisi sesuai format surat. Kemudian pengguna dapat mengisi Rincian dan Kronologi pada kolom yang tersedia pada surat. Kemudian pengguna dapat memilih siapa yang berhak untuk tanda tangan pada surat tersebut dengan cara klik tombol "Ambil Data Staff" lalu pilih data staff kemudian klik kanan dan pilih "Pilih & Terapkan", maka data staff yang telah dipilih otomatis terisi di bagian tanda tangan pada surat.

- 3) Implementation and Unit Testing Tahap implementation and unit testing merupakan tahap pemrograman. Pada fase ini juga dilakukan pengujian dan pemeriksaan terhadap fungsionalitas modul yang sudah dibuat, apakah sudah memenuhi kriteria vang diinginkan atau belum. Sistem yang telah di rancang dan di desain akan kedalam dibuat Bahasa pemrograman Visual Basic .NET untuk menampilkan desain interface yang sesungguhnya.
- a. Implementasi *Form Register* Pada bagian *Register* ini orang yang hendak menggunakan aplikasi harus membuat akun dan memilih posisi sesuai keperluan (admin/*user*), dapat dilihat pada **Gambar 4.**

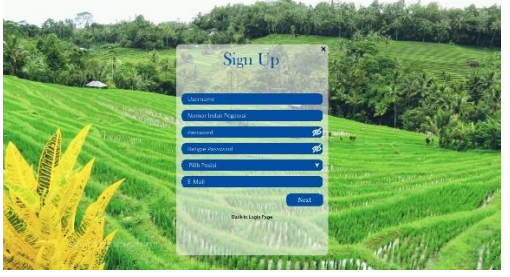

Gambar 4. Form Register/Sign Up

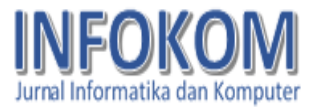

b. Implementasi Form Login

Akun yang telah mendapatkan accept oleh admin, maka pengguna sudah dapat menggunakan aplikasi sesuai dengan posisi yang telah didaftarkan pada halaman *register*. Dapat dilihat pada **Gambar 5**.

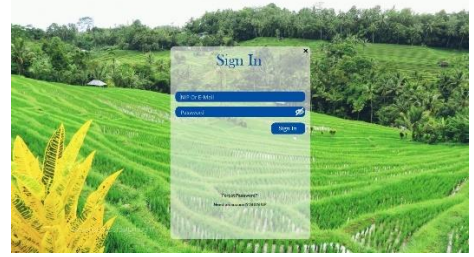

Gambar 5. Form Login

c. Implementasi *Forgot Password* Halaman *forgot password* atau halaman lupa kata sandi merupakan halaman untuk meminta kepada sistem agar mengirimkan kata sandi berdasarkan *username* dan *email* yang telah terdaftar. Dapat dilihat pada **Gambar 6**.

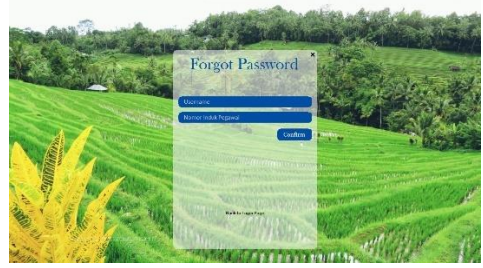

Gambar 6. Form Forgot Password

d. Implementasi Accept/decline account

Fitur Accept/decline account adalah fitur yang berguna untuk melihat pengajuan pembuatan akun baru dan hanya admin saja yang dapat menyetujui (accept) atau menolak (decline) permintaan akun yang ada pada daftar fitur ini. Dapat dilihat pada **Gambar 7**.

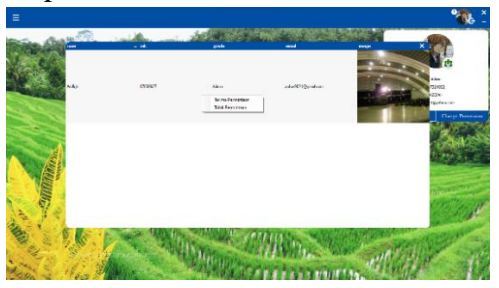

Gambar 7. Form Accept/Decline

e. Implementasi *Change Permission* Fitur ini berfungsi untuk mengubah *access level* dan menghapus akun yang telah tidak terpakai agar melindungi sistem dari para pengguna yang sudah tidak memiliki kepentingan pada sistem. Dapat dilihat pada **Gambar 8**.

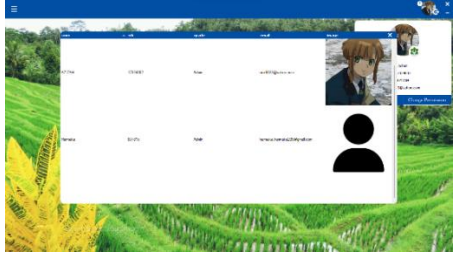

Gambar 8. Form Change Permission

f. Implementasi *Form* Staff Desa Pada *Form* ini pengguna dapat mengelola daftar staff desa yang akan bertanggung jawab atas pembuatan surat. Dapat dilihat pada **Gambar 9**.

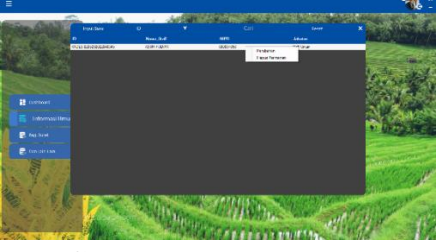

Gambar 9. Form Staff Desa

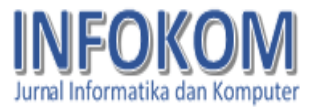

g. Implementasi Warga Desa

Pada halaman ini pengguna dapat melihat dan mengelola data warga disesuaikan dengan data yang ada. Dapat dilihat pada **Gambar 10.** 

|                                          |                       |                  |                      |                                                                                                    |                     |            |                    |              |                   | 1    |
|------------------------------------------|-----------------------|------------------|----------------------|----------------------------------------------------------------------------------------------------|---------------------|------------|--------------------|--------------|-------------------|------|
| ingen kan                                |                       | 15               | ۷                    |                                                                                                    |                     |            | ted                |              | ,                 | - 25 |
| •                                        | ME                    | New Jordier      | Teampleter           | Trapel Jahr                                                                                                    | Are films           | - Артон    | One Jahren         | -            | New               |      |
| HATSAC CELES                             | Construction and I    | And Typescherge. | Sensitian Contemport | 20.00.003                                                                                                    | Loidau<br>Territori | Mar.       | Date New Color New | 101104       | Manuale VALID COM | 100  |
| INGARGA-DETICED                          | Source and the second | PLEISN           | LATALANS.            | 10-36 (173                                                                                                    | laid as             | kiw .      | Kina .             | 178          | E-MET-KTHE-1      |      |
|                                          |                       |                  |                      |                                                                                                    |                     |            |                    |              |                   |      |
|                                          |                       |                  |                      |                                                                                                    |                     |            |                    |              |                   |      |
|                                          |                       |                  |                      |                                                                                                    |                     |            |                    |              |                   |      |
|                                          |                       |                  |                      |                                                                                                    |                     |            |                    |              |                   | 10   |
|                                          |                       |                  |                      |                                                                                                    |                     |            |                    |              |                   |      |
|                                          |                       |                  |                      |                                                                                                    |                     |            |                    |              |                   | E.,  |
|                                          |                       |                  |                      |                                                                                                    |                     |            |                    |              |                   | 1    |
|                                          |                       |                  |                      |                                                                                                    |                     |            |                    |              |                   |      |
|                                          |                       |                  |                      |                                                                                                    |                     |            |                    |              |                   |      |
|                                          |                       |                  |                      |                                                                                                    |                     |            |                    |              |                   |      |
|                                          |                       |                  |                      |                                                                                                    |                     |            |                    |              |                   |      |
|                                          |                       |                  |                      |                                                                                                    |                     |            |                    |              |                   |      |
|                                          |                       |                  |                      |                                                                                                    |                     |            |                    |              |                   |      |
|                                          |                       |                  |                      |                                                                                                    |                     |            |                    |              |                   | 100  |
|                                          |                       |                  |                      |                                                                                                    |                     |            |                    |              |                   |      |
|                                          |                       |                  |                      |                                                                                                    |                     |            |                    |              |                   |      |
|                                          |                       | 100              | 20.046               | and the second second                                                                                                    | 200 5 11            | 19420      |                    |              |                   |      |
|                                          |                       | Supplication, 11 | 1000                 | I de la compañía de la compañía de la | S. 164              | 1000       | and a second       | Allow        | 11                | 8.   |
|                                          | - 18 Sta              |                  | The last             | The second                                                                                                    | + 42 m              | Including. | and state la       | 1991         | 1980              |      |
| 10 C C C C C C C C C C C C C C C C C C C | 100 C                 | 1.00             | 1.1                  | 19 TEALS 10                                                                                                    |                     |            | 101 X 4 8 8 5      | VERSEAL OF T |                   |      |

Gambar 10. Form Warga Desa

h. Implementasi Halaman Surat Desa Halaman ini berfungsi untuk mengelola surat keterangan desa. Di halaman ini pengguna dapat melihat riwayat surat yang telah dibuat sebelumnya, dan pengguna dapat membuat surat desa sesuai dengan kepentingan warga yang meminta surat tersebut dengan cara klik "*input* baru" di pojok kiri atas pada layar. Dapat dilihat pada **Gambar 11 dan Gambar 12.** 

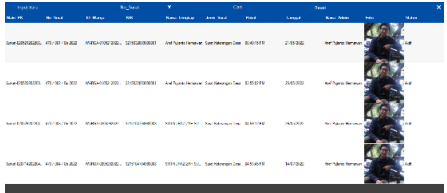

Gambar 11. Form History Surat Keterangan Desa

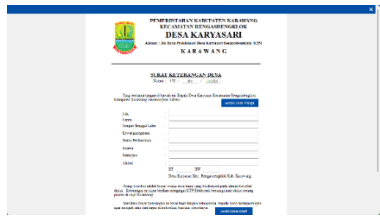

Gambar 12. Form Surat Keterangan Desa

i. Implementasi Halaman Surket Belum Menikah

Halaman ini berfungsi untuk mengelola surat keterangan khusus Surat Keterangan Belum Menikah. Di halaman ini pengguna dapat melihat riwayat surat yang telah dibuat sebelumnya, dan pengguna dapat membuat surat keterangan belum menikah dengan cara klik *"input* baru" di pojok kiri atas pada lavar, kemudian akan muncul halaman dengan desain yang telah di sesuaikan. Dapat dilihat pada Gambar 13 dan Gambar 14.

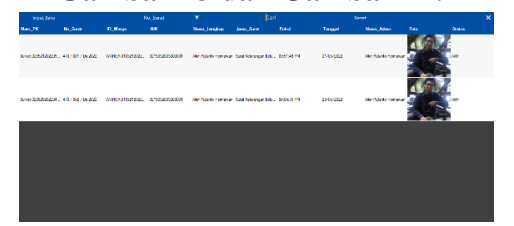

Gambar 13. Form History Surat Keterangan Belum Menikah

|                                                                          | IERU YAARAN KARDIYALED KARAWAAA<br>KECAMATAN BENGASIDE KARAWAAA<br>DESA KARYASARI<br>Ja Res Proklassid Ibra Karyand Karganingkiki (201<br>KARAWAN G |  |
|--------------------------------------------------------------------------|----------------------------------------------------------------------------------------------------|--|
| SURAT KI                                                                 | TERANGAN BELUM MENIKAH                                                                                                    |  |
| lang botanfa tangan d<br>Kabupatén Korosong renari                       | havak ne, Kepala Jone Largenere Lecturen Kengandengilde.<br>geste haven                                                                             |  |
| NOT.<br>Norm<br>The sant Tanggal Labler                                  |                                                                                                    |  |
| konnepalopenan<br>Some Performen<br>Anne                                 |                                                                                                    |  |
| Reine Jaco<br>Alternet                                                   |                                                                                                    |  |
|                                                                          | Ki Ku<br>Dea Kayasai Ko, Pengadengidek Kab, Kanwang                                                                                                 |  |
| Orang tersetus adalah<br>mendela dartas Belan Meni<br>Damikin Dart Konen | end verge den hers verg soner i veprigeliken hers mitig<br>aktölisch Lajong<br>zu bil lers har dieste schwarzen, legeds miti bekonstiszer.          |  |

Gambar 14. Form Surat Keterangan Belum Menikah

j. Implementasi Surket Janda
Di halaman ini pengguna dapat melihat riwayat surat yang telah dibuat sebelumnya, dan pengguna dapat membuat surat keterangan janda dengan cara klik "*input* baru" di pojok kiri atas pada layar,

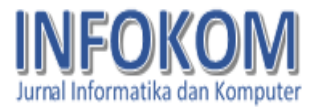

kemudian akan muncul halaman dengan desain yang telah disesuaikan. Dapat dilihat pada **Gambar 15 dan Gambar 16.** 

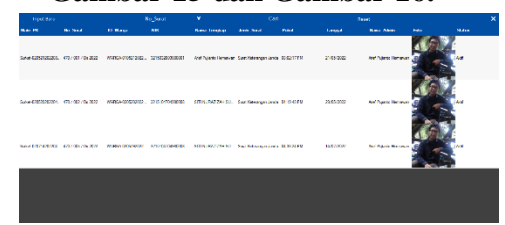

Gambar 15. Form History Surat Keterangan Janda

| PERSENTIALAY KURYATEN KARONAK<br>PERSENTIALAY KURYATEN KARONAK<br>DESA KARVASARI<br>kara: isa karohamar bana kuryaten kuryaten<br>KARAWAN G                                                                                                    |  |
|----------------------------------------------------------------------------------------------------|--|
| SURAT KETTERANGAN JANDA<br>Nome: 477 / 📷 / [h.202]                                                                                                    |  |
| Tang berandu tengan di hawab ini, Lapala Desa Karyawat Lacamann Aragandingkida<br>Kabuparin Karawang menerangkan babwa :                                                                                                    |  |
| NR. 2                                                                                                    |  |
| Kewsepasaa :                                                                                                    |  |
| Apres :<br>Pelorjan                                                                                                    |  |
| XIII IV Des Karster Ker, Registergin Edit, Karsterg                                                                                                    |  |
| The function that yang all pack have some involve them a kink have very<br>The function of constant Company Company and the function of the<br>supergradiants have been prevangited as data there would listed supergravity SCENELALANO<br>(JACK). |  |
| Devokkan fusut Kristoargan ini kani bust dengan setenanya, kuyada yang berkupweringan<br>agar mengak tako dan dapat menderekan bustuan seperturya. Anded Gous must                                                                                 |  |

Gambar 16. Form Surat Keterangan Janda

k. Implementasi Halaman Surket Kelahiran

Di halaman ini pengguna dapat melihat riwayat surat yang telah dibuat sebelumnya, dan pengguna dapat membuat surat keterangan kelahiran dengan cara memasukkan data bayi secara manual sesuai dengan data yang ada. Dapat dilihat pada **Gambar 17 dan Gambar 18.** 

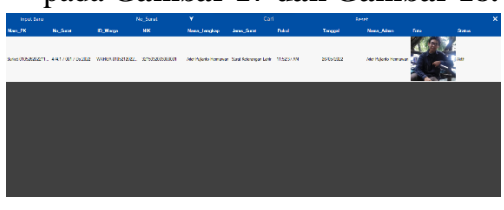

Gambar 17. Form History Surat Keterangan Kelahiran

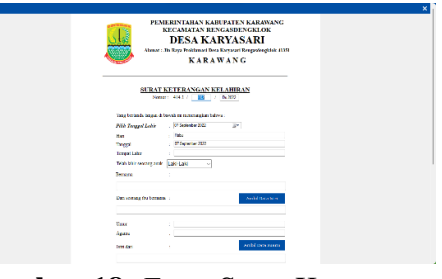

Gambar 18. Form Surat Keterangan Kelahiran

l. Implementasi Halaman Surket Domisili Perusahaan

Di halaman ini pengguna dapat melihat riwayat surat yang telah dibuat sebelumnya, dan dapat membuat surat keterangan domisili perusahaan dengan cara klik "*input* baru" di pojok kiri atas pada layar, kemudian akan muncul halaman dengan desain yang telah di sesuaikan. Dapat dilihat pada **Gambar 19, Gambar 20.1 dan Gambar 20.2.** 

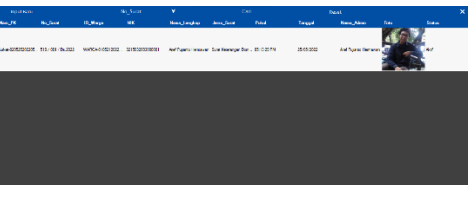

**Gambar 19**. *Form History* Surat Keterangan Domisili Perusahaan

| PEN<br>Marat                                                     | TERINTAHAN KABUPATEN KARAWANG<br>KECAJAATAN RENGASDENGKLOK<br>DESA KARYASARI<br>Ib Ray Duklangi Ibra Engawi Regadogiki, (1)51 | × |
|------------------------------------------------------------------|----------------------------------------------------------------------------------------------------|---|
| SIRAT N<br>Son<br>Kend Per Januari                               |                                                                                                    |   |
| Sile<br>Sile<br>Sile<br>Tangar Tangar Lake<br>Tangar Tangar Lake | And the Yong                                                                                                    |   |
| Steve Technologi<br>Jigatsi<br>Telorjon<br>Alama                 |                                                                                                    |   |
| Stearst spectrolaan<br>witch scale dege kerter                   | 32 HV<br>Den Karpen Ke. Depadenfiel Ke Karrene<br>Sam mus teacht allah beer yng pala oai in nemfie<br>swegt belet             |   |

Gambar 20.1. *Form* Surat Keterangan Domisili Perusahaan (bagian atas)

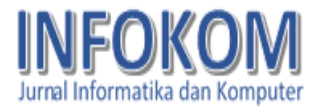

| Lawrence and an                                              |                                                                        |  |
|--------------------------------------------------------------|------------------------------------------------------------------------|--|
| Sinter Perhavision                                           |                                                                        |  |
| 4,9102                                                       |                                                                        |  |
| Principus                                                    |                                                                        |  |
| Sizes.                                                       |                                                                        |  |
|                                                              | RT RW                                                                  |  |
|                                                              | Dea English Ext. Responsession Ext. Englishing                         |  |
| birnarat senengstahaan ka<br>sebadi sadai dengan tiratika se | na nama interbal adala bene yang tada saat ni memiliki<br>Sagai beliak |  |
| Nana Dalia                                                   |                                                                        |  |
| Swite Under Kinetificati                                     | :                                                                      |  |
| Daras Law Regran                                             | :                                                                      |  |
| Junials Admin.                                               |                                                                        |  |
| Juniah Karin                                                 | 1                                                                      |  |
| Janual Palana Karyawan                                       |                                                                        |  |
| Abend Verspit Units                                          |                                                                        |  |
|                                                              | NT ME                                                                  |  |
|                                                              |                                                                        |  |
| Sata kewangan ini betak                                      | sampi dega taggi 1646-006                                              |  |
|                                                              | Ambit Dons Post                                                        |  |
|                                                              | Karyman, 16 Sociation 2002                                             |  |
|                                                              | sa. Kepita Disa Karyunat                                               |  |
|                                                              | ADALAN                                                                 |  |
| Tetaplan & Diregen                                           |                                                                        |  |
|                                                              |                                                                        |  |
|                                                              | Kennin Bern                                                            |  |
|                                                              |                                                                        |  |
|                                                              |                                                                        |  |

Gambar 20.2. *Form* Surat Keterangan Domisili Perusahaan (bagian bawah)

- m. Implementasi Halaman Surket Kehilangan
- Di halaman ini pengguna dapat melihat riwayat surat yang telah dibuat sebelumnya, dan pengguna dapat membuat surat keterangan kehilangan dengan cara klik "*input* baru" di pojok kiri atas pada layar, kemudian akan muncul halaman dengan desain yang telah di sesuaikan. Dapat dilihat pada Gambar 21, Gambar 22.1 dan Gambar 22.2.

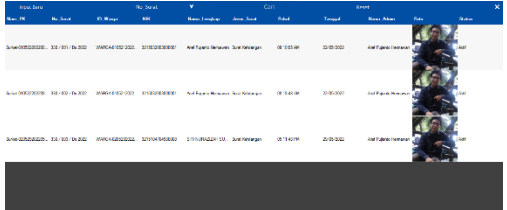

Gambar 21. Form History Surat Keterangan Kehilangan

|                                                                          |                                                                                                    | × |
|--------------------------------------------------------------------------|----------------------------------------------------------------------------------------------------|---|
| ,<br>                                                                    | EMERINTAHAN KARI PATEN KARAWANG<br>KRCAMATAN BENGASBENGINOK<br>DESA KARYASARI<br>asi : In Roy Fridansi Dew Depast Paquelogikh (13)<br>KARAWAN G       |   |
| Tang kerunan ten<br>Kabapan kanarang te                                  | REALECTERANCIAN NETILEANCIAN<br>None: 300 4 80 7 Junitz<br>In Stonet: 10 2010 Data Daparte Dataseter Tempolectical<br>Integrate Marci                 |   |
| 107<br>State Instanti<br>An register<br>Toto Instanti An<br>Anna<br>Anna | N<br>N<br>N<br>De Carsentin, Regulardid Mr. Savag                                                                                                    |   |
| Orang tersebut ak<br>rangera bertangan bar<br>Bang de Bencher Kete       | iki benat venga dava kani yang bertaminik pada akana tenahut.<br>ng bada banag dan dini bangan<br>nggan banag dan dini banakana kanat di Jadam Jari J |   |

Gambar 22.1. *Form* Surat Keterangan Kehilangan (bagian atas)

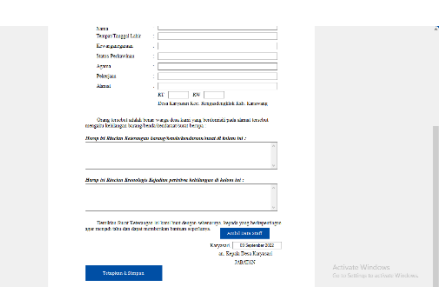

Gambar 22.2. *Form* Surat Keterangan Kehilangan (bagian bawah)

- 4) Integration and System Testing Seluruh modul yang telah dan diuji di tahap dirancang implementasi selanjutnya diintegrasikan dalam sistem secara keseluruhan. Setelah proses integrasi selesai. selanjutnya dilakukan pemeriksaan dan sistem pengujian secara keseluruhan untuk mengidentifikasi kemungkinan adanya kegagalan dan kesalahan sistem.
- 5) Operation and Maintenance

Pada tahap ini aplikasi telah selesai dibuat dan dapat dioperasikan oleh pengguna dan harus dilakukan pemeliharaan. Pemeliharaan memungkinkan penulis untuk melakukan perbaikan atas kesalahan yang tidak terdeteksi sebelumnya. pada tahap-tahap Pemeliharaan meliputi perbaikan kesalahan, perbaikan implementasi unit sistem, dan peningkatan dan penyesuaian sistem sesuai dengan kebutuhan.

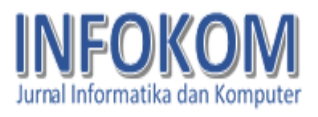

## KESIMPULAN

Dari pembahasan diatas terdapat beberapa kesimpulan.

- 1. Perancangan sistem informasi pembuatan surat menggunakan *Visual Basic .NET* dengan metode *waterfall* ini dapat memudahkan staff dalam pembuatan surat desa.
- Dengan menggunakan aplikasi ini, dapat mengurangi resiko kesalahan dalam pengetikan, kesalahan data warga dan kesalahan lain yang sering terjadi sebelumnya yang mengakibatkan bertambahnya dana pengeluaran untuk pembuatan surat saja.
- 3. Sistem informasi pembuatan surat keluar ini menggunakan *Microsoft Access* sebagai *Database* penyimpanan data warga yang artinya data warga dapat dikelola dengan mudah dan terpantau dengan baik.

Terdapat beberapa saran dari penulis untuk penelitian selanjutnya yaitu fitur keamanan yang perlu ditingkatkan lagi terutama keamanan pada data warga dan perlu dilakukan backup data secara berkala untuk mengurangi resiko kehilangan secara permanen.

Dengan adanya aplikasi pembuatan surat keluar di desa Karyasari ini semoga menjadi salah satu bahan kemajuan di desa Karyasari ini. Penelitian ini dapat dikembangkan dan di sesuaikan dengan kebutuhan di masa yang akan datang.

### DAFTAR PUSTAKA

- Endang Sugiharti & Sulis Eli Triliani, 2014, Perancangan Aplikasi Surat Masuk dan Keluar pada PT. Angkasa Pura 1 Semarang (Scientific Journal of Informatics), Vol. 1, No. 1, Mei 2014 ISSN 2407-7658
- Hidayatullah, Priyanto. 2014. Visual Basic .NET.Edisi Revisi. Bandung:Informatika
- D. S. U. Mardianto, A. S. M. Lumenta,
  A. M. Rumagit, A. P. R. Wowor,
  Rancang Bangun Aplikasi Toko
  Menggunakan Visual Basic 9.0
  "Studi Kasus Roberta Superstore"
- A. Kristanto, Rekayasa Perangkat Lunak (Konsep Dasar), Yogyakarta: Gava Media, 2004.
- Maulana Djulpikor, 2021, Perancangan Sistem Informasi Penjualan Plat Baja Berbasis Visual Basic.Net Menggunakan Microsoft Access 2010 Di PT. United Steel Center Indonesia, Jurnal Ilmiah INFOKOM Politeknik Piksi Ganesha.
- Suminten, Rani, Faizal Roni, Sita Anggraeni, Wahyu Indarti, Perancangan Sistem Informasi Pengelolaan Surat Menyurat Berbasis Web Pada STAI Muhammadiyah, JURNAL TEKNIKA, ISSN: 0854-3143 e-ISSN: 2622-3481